## **Revise a document**

- 1. In the **Go to...** field on your eFiling System home page, enter the proceeding number that contains the document to be revised.
- → Go to...

  29587

  My proceedings | My schedules | My notifications |
  My directions | Regulatory documents | Reporting
- 2. Select **Documents** in the left navigation menu and locate the document to be revised.

| Ô           | Proceeding 29587 |                               |                |                       |  |  |
|-------------|------------------|-------------------------------|----------------|-----------------------|--|--|
| <b>22</b> 1 | Applicants       | Documents                     |                |                       |  |  |
|             | Applications     | E Public                      | 🔓 Confidential | 🔒 Confidential motion |  |  |
|             | Directions       | Zip and download              |                |                       |  |  |
| 2           | Dispositions     |                               |                |                       |  |  |
| ∎           | Documents        | Q Documents - Filter criteria |                |                       |  |  |

- 3. Select more actions available from the left of the document.
- 4. Select **Revise document**. Documents may only be revised by the registered party that submitted the document or their representative.
- 5. Review and, if in agreement, acknowledge and agree to the AUC privacy policy.

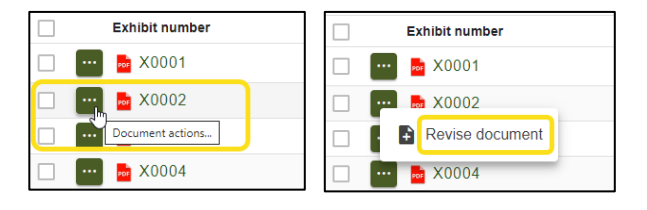

6. Enter the location of the revisions and the reason for the revisions in the respective comment boxes and select + Add more files.

| Upload public document(s) for revision 29587-X0002                                                                                                    |                                                                                                    |                               |             |                   |                                  |  |  |
|----------------------------------------------------------------------------------------------------|----------------------------------------------------------------------------------------------------|-------------------------------|-------------|-------------------|----------------------------------|--|--|
| Exhibit:                                                                                                    | 29587-X0002                                                                                                    | Document type:                | Application | Registered party: | Castle Mountain Utilities        |  |  |
| Description:                                                                                                    | CMU 2025 Rate Adjustment                                                                                                    | Application                   |             |                   |                                  |  |  |
| Location of revision(s):                                                                                                    | Appendix A, page 3, table 1                                                                                                    |                               |             |                   |                                  |  |  |
|                                                                                                    | Please specify the page and paragraph number of all revisions made to the document. For a revised Excel document, please list the cell number for  |                               |             |                   |                                  |  |  |
|                                                                                                    | each revised cell and underline the revisions made. Revised cells do not include cells where the formulas are unchanged but the values are updated |                               |             |                   |                                  |  |  |
|                                                                                                    | because of changes to other cells                                                                                                    | s referenced in the formulas. |             |                   |                                  |  |  |
| Reason for revision(s):                                                                                                    | Data corrections                                                                                                    |                               |             |                   |                                  |  |  |
| Select two files to upload for the blackline version and the clean version of the revised document. As outlined in Rule 001: Rules of Practice, each revised document must be filed with a blackline version of the revised document that clearly tracks the changes from the original. |                                                                                                    |                               |             |                   |                                  |  |  |
| + Add more files                                                                                                    |                                                                                                    |                               |             | (Individual       | file sizes cannot exceed 100 Mb) |  |  |

7. As outlined in AUC Rule 001: Rules of Practice, upload two files. One file must be a blackline version that shows tracked changes from the original document. The other file must be a clean version without any tracked changes.

| evision document                      | Revision type        |          | Revision type description                                                                                                    |
|---------------------------------------|----------------------|----------|----------------------------------------------------------------------------------------------------|
| CMU blackline                         | Blackline            | •        | A blackline version of the revised document that tracks each of the differences between the latest version and the original version. The system will generate the same number as the |
| pplication.pdf                        |                      |          | original document with a two digit suffix incremented.                                                                                                    |
| CMU clean version                     | Clean                | •        | The complete revised document in its entirety without any tracked changes. The system will                                                                                           |
| 025 rate adjustment<br>oplication.pdf |                      |          | generate the same exhibit number as the original document with a two digit sum incremented.                                                                                          |
| ote that filenames for a              | all documents will b | e change | ed once they are uploaded to fit a standardized naming scheme. The original name will be preserved                                                                                   |

 The latest blackline version will be visible on the **Documents** screen with a .01 appended to the exhibit number (incremented for each subsequent revision).

| Exhibit number | Description                                     | Document type    |
|----------------|-------------------------------------------------|------------------|
| 😶 👼 X0001      | Appendix 1 Response to Commission<br>Directions | Appendix         |
| 🚥 💩 X0002.01   | CMU 2025 Rate Adjustment<br>Application         | Application      |
| 🚥 👼 X0003      | Appendix 2 Base K-bar calculation<br>template   | Appendix         |
| 🚥 👼 X0004      | System generated PDF                            | Application form |

 To see all previous versions or to view the clean version, select the document actions icon [...] to the left of the document.

Select **View clean version** to open the clean version.

| Exhibit number          | Description                                     | Document type       |
|-------------------------|-------------------------------------------------|---------------------|
| •• 💀 X0001              | Appendix 1 Response to Commission<br>Directions | Appendix            |
| Y0002 01                | CMU 2025 Rate Adjustment<br>Application         | Application         |
| Revise document         | Appendix 2 Base K-bar calculation<br>template   | Appendix            |
| View clean version      | System generated PDF                            | Application form    |
| S View revision history | System generated PDF                            | Filing announcement |

Select **View revision history** to see both the blackline and clean versions of the latest and all replaced versions, as well as the original document.

| Document revision history |                |                     |                             |                      |                 |
|---------------------------|----------------|---------------------|-----------------------------|----------------------|-----------------|
| Blackline version         | Clean version  | Revision date       | Location of revisions       | Reason for revisions | Revision status |
| 29587-X0002.01            | 29587-X0002.01 | 2025/01/07 01:26 PM | Appendix A, page 3, table 1 | Data corrections     | Latest          |
|                           | 29587-X0002    | 2024/12/12 03:17 PM |                             |                      | Replaced        |
|                           |                |                     |                             |                      |                 |
|                           |                |                     |                             |                      | X Close         |